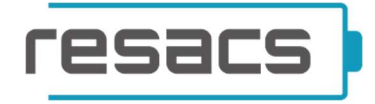

## PŘIPOJENÍ OPTIBOXU NA WIFI A AKTIVACE OPTIBOXU NA PORTÁLU

**VERZE PROTOKOLU: 1** 

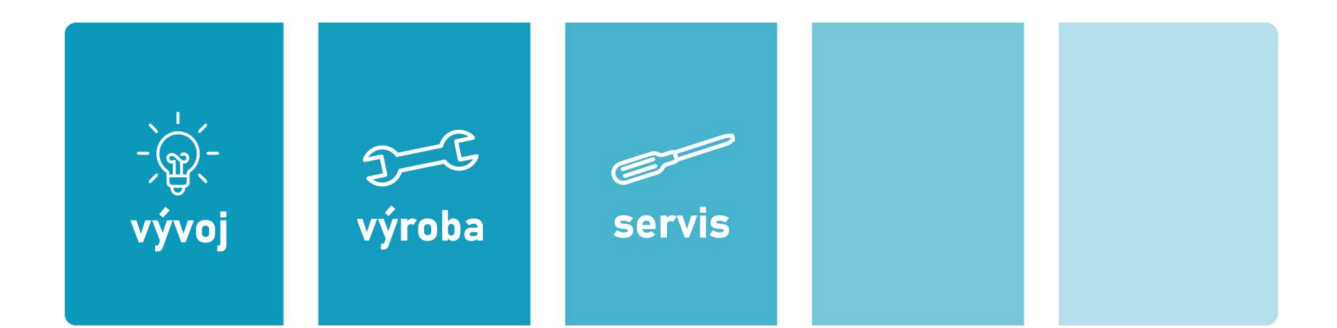

| ГО | <b>C</b> | <b>C</b> C |  |
|----|----------|------------|--|
|    |          |            |  |

## PŘIPOJENÍ OPTIBOXU NA WIFI

1. Po fyzickém připojení Optiboxu k bateriovému úložišti si otevřete nastavení WiFi a připojte se k "REBOX".

| Automatické ukládání 💽 🖫 りゃ ひ 🍨 🛛 Di                                                                                                    | okument1 - Word 🖉 Hiedat (Alt+E)                                                                                                    |                                                                                                    | Ondřej Maliňák 🞯 🧷 🖬 – 🔿 🗙                                                           |
|----------------------------------------------------------------------------------------------------|----------------------------------------------------------------------------------------------------|----------------------------------------------------------------------------------------------------|--------------------------------------------------------------------------------------|
| Soubor Domů Vložení Kreslení Návrh Rozložení                                                                                                    | Reference Korespondence Revize Zobrazení Nás                                                                                                    | pověda Acrobat                                                                                                    | 🖓 Komentáře 🖉 Úpravy 🗸 🖻 Sdílet 🗸                                                    |
| $\begin{array}{c c} & & \\ & & \\ & &$ |                                                                                                    | AaBbCc AaBbCcc AaB A Aabbccc AaB A Aabbcc Aabbccc Aabbccc Aabb | Proofit a solitet Poždat<br>Adobe POF o podpisy<br>Adobe Porto                       |
| L. Engl                                                                                                    | $\cdots \cdots \cdots \overset{n}{\frown} \cdots \cdots \cdots \cdots \cdots \cdots \cdots \cdots \cdots \cdots \cdots \cdots \cdots \cdots \cdots \cdots \cdots \cdots \cdots$                                                                                                    | · · · · · · · · · · · · · · · · · · ·                                                                                                    | 7                                                                                    |
|                                                                                                    | <ul> <li>Increase A ( B mag ) ( B models as a ( B model)</li> <li>A ( B models and a model)</li> </ul>                                                                                                    | n ) • Domain ( • • • • • • • • • • • • • • • • • •                                                                                                    | asus-guest<br>Connected                                                              |
|                                                                                                    | resacs)                                                                                                    | and a second second second second second second second second second second second second second second second                                                                                                    | Open Open                                                                            |
| -<br>-<br>-                                                                                                    | Přehled zořízoni<br>Sakualare Y Narv Y silone                                                                                                    | Andree's present There and in presenter                                                                                                    | Other people might be able to see info you<br>send over this network                 |
|                                                                                                    | Andread (general<br>parameter) general<br>contention (andread                                                                                                    | (a. 58 managent<br>(a. 50 managent)<br>(a. 50 managent<br>(b. 50 managent)                                                                                                    | Connect automatically                                                                |
| -<br>-<br>N                                                                                                    | personal (gatima)<br>HELTISA (gatima)<br>Heltisana (gatima)<br>Heltisana (gatima)                                                                                                    | a Dermoni<br>a di contaccina<br>a di cabad                                                                                                    | Connect                                                                              |
| -                                                                                                    | 20000 (prime<br>20000 Determine)<br>20000 External states                                                                                                    | щ инстанования<br>Зд. на<br>Зд. на                                                                                                    | LBA_host                                                                             |
| 'n                                                                                                    |                                                                                                    | A freedom                                                                                                    | asus                                                                                 |
| -                                                                                                    | C DEL Competition - 192027<br>Propertient to assert.                                                                                                    | Therefore back the state of the state of th  | 1415C035HBOPG007174                                                                  |
| -                                                                                                    | the product of a settlement of the formation of the settlement of the settlement of the settlemen |                                                                                                    | 1415C03SHBOPG007263                                                                  |
|                                                                                                    | Přehled zořízení                                                                                                    | AnderStation Descare quantum                                                                                                    | Network & Internet settings<br>Change settings, such as making a connection metered. |
| n<br>Strainin 1 z 1 Polet Spc. () 171 Čeština 党 Přístupovet Prostokala sí do                                                                                                    | votti Onto<br>indok Qata<br>anno Qata<br>anno Qata                                                                                                    | 0 (1) (1) (1) (1) (1) (1) (1) (1) (1) (1)                                                                                                    | () <sup>5</sup> South Wi-H Auplane mode hotspot                                      |
| P Type here to search                                                                                                    | o = C 🐂 💼 🕿 🖷 O                                                                                                    | 0 📹 📃 🔥                                                                                                    | 40°F Partly sunny 🔨 🕼 🛥 🌾 CES 1252 PM                                                |

2. Automaticky se Vám otevře prohlížeč ke konfiguraci WiFi. Klikněte na "Configure WiFi". Pokud se Vám prohlížeč automaticky neotevře, zadejte do prohlížeče adresu **192.168.4.1** 

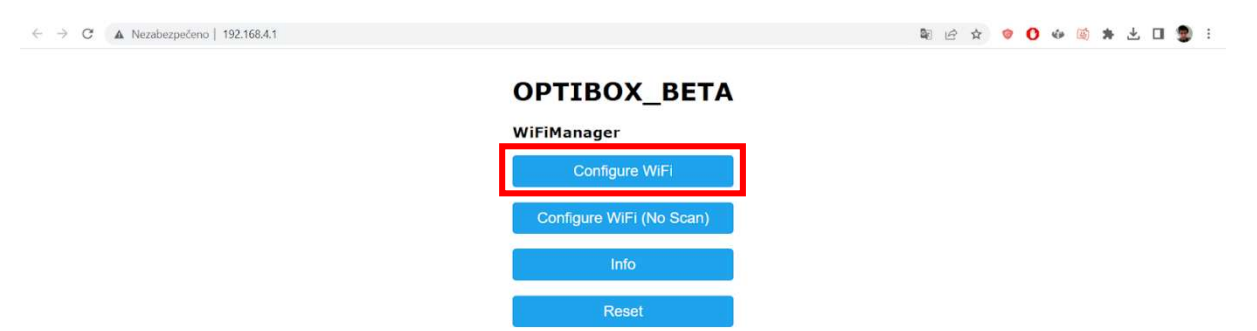

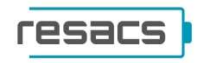

3. Ze seznamu vyberte Vaši domácí WiFi, zadejte heslo a klikněte na "save".

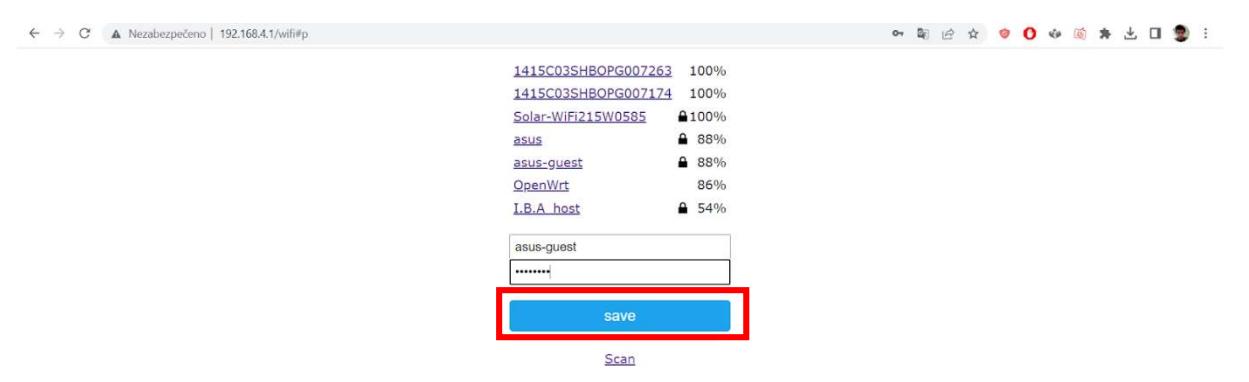

4. Po kliknutí na tlačítko "save" se Vám ukáže zpráva, že údaje byly v pořádku uloženy. Nyní se může připojit na domácí Wifi.

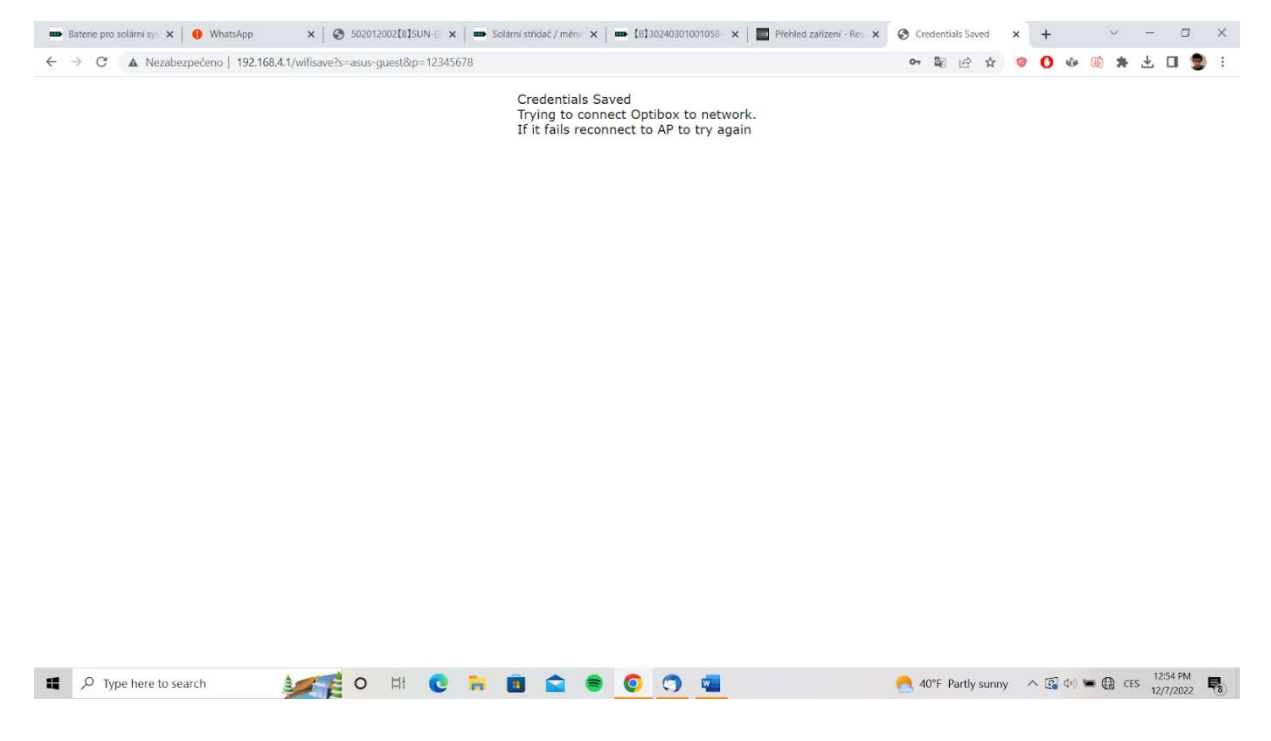

| 1 |   |   | h |
|---|---|---|---|
|   | - | _ |   |
|   |   |   |   |

## **AKTIVACE OPTIBOXU V PORTÁLU**

5. Přejděte na stránku *portal.resacs.eu* a v horní nabídce klikněte na "zařízení" (1). Poté klikněte na "zařízení k aktivaci" (2).

| resacs         | zarizeni              | uživatelé nastavení logy |   |                 | ondrej.malinak@resc        | ics.cz | [↔   |
|----------------|-----------------------|--------------------------|---|-----------------|----------------------------|--------|------|
| Přehled zaříze | ní                    |                          |   | Sa zařízení k   | aktivaci 🔒 fronta dat ke z | pracov | ráni |
| Číslo zařízení | Název T               | Uživatel                 | Ŧ | Status <b>T</b> | Poslední aktivita 🛛 🝸      |        |      |
| SN00010        | Optibox               |                          |   | OK              | 07.12.2022 11:58:52        | 8      | ÷.   |
| SN00004        | Optibox               |                          |   | OK              | 07.12.2022 10:41:41        | 8      |      |
| SN000006       | Optibox               |                          |   | OK              | • 20.11.2022 22:56:48      | 8      |      |
| SN000000       | Optibox               |                          |   | OK              | • 03.11.2022 00:43:18      | 8      |      |
| SN000003       | Optibox_Resacs_rekla_ |                          |   | OK              | • 03.12.2022 00:41:56      | 8      |      |
| SN000002       | Optibox               |                          |   | OK              | • 25.10.2022 22:39:22      | 8      |      |
|                |                       |                          |   |                 |                            |        |      |

6. Klikněte na Optibox, kde je status "není aktivováno". (Upozornění: někdy se může stát, že Optibox nepotřebuje aktivaci, přejděte tedy k bodu č. 7).

|                    | ondrej.malinak@re                                                   | sacs.cz [+                                                                                                    |
|--------------------|---------------------------------------------------------------------|----------------------------------------------------------------------------------------------------|
|                    |                                                                     |                                                                                                    |
|                    |                                                                     |                                                                                                    |
| Status T           | Poslední aktivita 🕴 🍸                                               |                                                                                                    |
| neni aktivováno    | 07.12.2022 12:03:23                                                 | <b>ê</b> ^                                                                                                    |
| čeká na deaktivaci | • 23.11.2022 17:44:50                                               | 8                                                                                                    |
| čeká na deaktivaci | 03.11.2022 03:36:54                                                 | ۵.,                                                                                                    |
|                    | Status<br>není aktivováno<br>čeká na deaktivac<br>čeká na deaktivac | Status         Posledni aktivita         +         T           neni aktivováno         0 07.12.2022 12.03.23         2         2           čeká na desktivací         • 23.11.2022 17.44.50         2         2           čeká na desktivací         • 03.11.2022 03.36.54         2         2 |

V části Aktivace klikněte na zelené tlačítko.

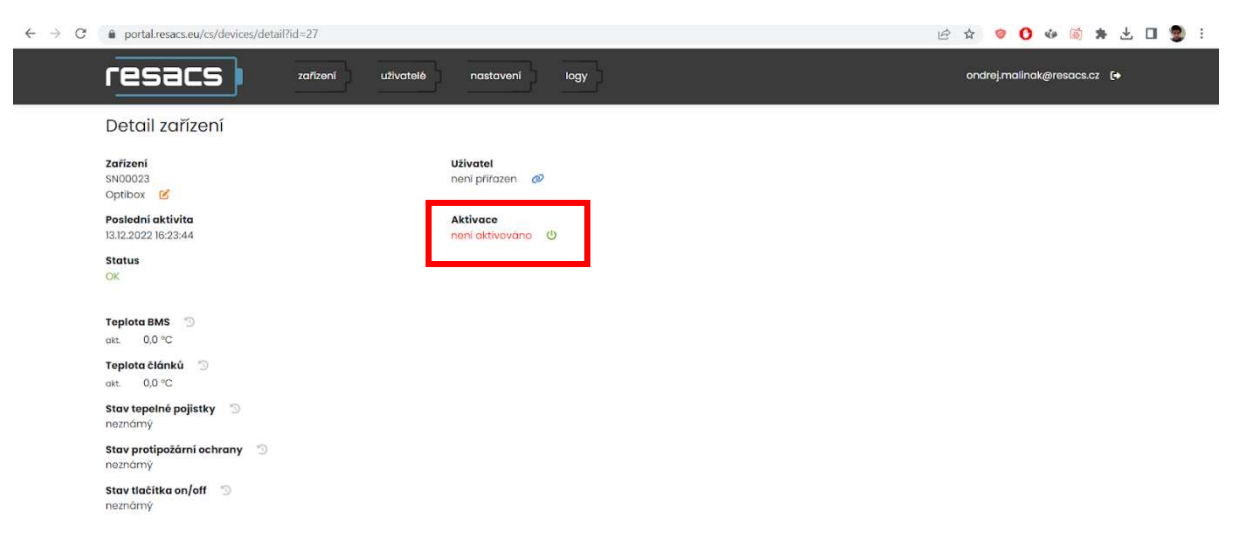

4

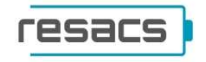

## Klikněte na Aktivovat.

| $\ \ \leftarrow \ \ \rightarrow \ \ G_i$ | portal.resacs.eu/cs/devices/d            | detail?id=27                                           | i 🔮 🖬 📩 🕷 🐠 🚺 🗢 🚖 🖻         |
|------------------------------------------|------------------------------------------|--------------------------------------------------------|-----------------------------|
|                                          | resacs                                   | zafizení užívatelé nastavení logy                      | ondrej.malinak@resacs.cz 🕻+ |
|                                          | Detail zařízení                          |                                                        |                             |
|                                          | Zařízení<br>SND0023<br>Optibox 🕑         | Uživatel<br>není přířazen 🛷                            |                             |
|                                          | Poslední aktivita<br>13.12.2022 16:23:44 | Aktivace<br>neni aktivováno (b)                        |                             |
|                                          | Status<br>OK                             |                                                        |                             |
|                                          | Teplota BMS 💿<br>akt. 0,0 °C             | Aktivace zařízení × Opravdu choste aktivovat zařízení? |                             |
|                                          | Teplota článků 🕥<br>okt. 0,0 °C          | Zrušt Aktivovat                                        |                             |
|                                          | Stav tepelné pojistky 💿 neznámý          |                                                        |                             |
|                                          | Stav protipožární ochrany                |                                                        |                             |
|                                          | Stav tlačítka on/off 🗇<br>neznámý        |                                                        |                             |

7. Klikněte znovu na "zařízení" (1) a vyberte Váš Optibox (2).

| Přehled za     | řízen |                      |          |   | P anifamili | obtinani 🖉 franto dat la 2 |            |
|----------------|-------|----------------------|----------|---|-------------|----------------------------|------------|
| Číslo zařízení | Ŧ     | Název T              | Uživatel | Ŧ | Status T    | Poslední aktivita T        | procovaria |
| SN00009        |       | Optibox              |          |   | OK          | 07.12.2022 12.04:25        | 8 *        |
| SN00010        |       | Optibox              |          |   | OK          | 07.12.2022 11:59:54        | ê          |
| SN00004        |       | Optibox              |          |   | OK          | 07.12.2022 10:41:41        | ê          |
| SN000006       |       | Optibox              |          |   | OK          | • 20.11.2022 22:56:48      | 8          |
| SN000000       |       | Optibox              |          |   | OK          | • 03.11.2022 00:43:18      | <b>B</b>   |
| SN000003       |       | Optibox_Resacs_rekla |          |   | OK          | • 03.12.2022 00:41:56      | 8          |
| SN000002       |       | Optibox              |          |   | ок          | • 25.10.2022 22:39:22      | 8          |
| SN000001       |       | DevBoard01           |          |   | OK          | • 29.11.2022 20:10:52      | 8 .        |
| 8 4 1 5        | н     | 15 🔻 počet řádků na  | stránce  |   |             | 1 - 8 z 8 záznar           | nú O       |

|   | © 2022 - Resacs s.r.o.  | v. 1.0.0.0 P |   |   |   |  | ochrana osobních údajů | kontakt   |            |                                      |
|---|-------------------------|--------------|---|---|---|--|------------------------|-----------|------------|--------------------------------------|
| 4 | , P Type here to search | 0            | 비 | C | - |  | o 🧿 📹                  | 239°F Mos | tly cloudy | ∧ 💽 (1) 🛥 🕼 CES 12:04 PM 12/7/2022 💀 |

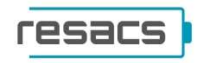

8. Počkejte 1-5 minut, poté aktualizujte stránku a uvidíte údaje o Optiboxu.

| Detail zařízení                          |                             |                                                                 |
|------------------------------------------|-----------------------------|-----------------------------------------------------------------|
| Zařízení<br>SN00009<br>Optibox 🧭         | Uživatel<br>není přířazen 🛷 |                                                                 |
| Poslední aktivita<br>07.12.2022 12:05:30 | Aktivace<br>aktivováno 🕐    |                                                                 |
| Status<br>OK                             |                             |                                                                 |
| Teplota BMS 🗇                            | Napětí článků 🕥             | Vzdálené ovládání spotřebičů                                    |
| min. 20,0 °C                             | min. 3,280 V                | 🐳 1 Spotřebič č. 1 🧭                                            |
| akt. 20,0 °C                             | max. 3,280 V                | etore and                                                       |
| max. 20,0 °C                             | 0 1: 3280 V                 | Size.                                                           |
| Teplota článků 🗇                         | 0 2: 3280 V                 | napěti: 🕠                                                       |
| min. 20.8 °C                             | 0 3: 3280 V                 | 0 1 2 3 4 5 6 7 8 9 10                                          |
| akt. 20,8 °C                             | 0 4: 3280 V                 | 2 Spotřeblě č 2 📝                                               |
| max. 20,8 °C                             | 0 5. 3200 V                 | V 2 Sponebic c. 2                                               |
| a                                        | 0 5: 3,280 V                | stov: OFF                                                       |
| E 52 490 V                               | 0 3,280 V                   | and an advantational conduct a demonstration of a second second |
| 02,450 0                                 | U 7: 3,280 V                |                                                                 |
| Proud 3                                  | U 8: 3,280 V                | 0 1 2 3 4 3 0 1 3 5 8                                           |
| <b>∳</b> 0,000 A                         | 9: 3,280 V                  | 🛱 3 Spotřebič č. 3 🖻                                            |
| Zbývalící kapacita                       | 0 10: 3,280 V               | stoy.                                                           |
| E 92 %                                   | ☐ 11: 3,280 ∨               | BLUY.                                                           |
| stay boterie za poslednich 12 bod        | ☐ 12: 3,280 ∨               |                                                                 |
| 100% 7                                   | 13: 3,280 V                 | 🛱 4 Spotřebič č. 4 🗭                                            |
| 75% -<br>50% -                           | 14: 3,280 V                 | stov                                                            |
| 261                                      | ☐ 15: 3,280 ∨               |                                                                 |
| 0X +                                     | 16: 3,280 V                 |                                                                 |
| c. (77.1)                                |                             |                                                                 |